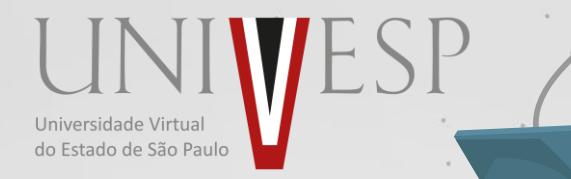

# PASSO A PASSO Acesso à Colação de Grau

Como acessar a sala de videoconferência e participar online da Colação de Grau

# Acesse o Portal do Aluno:

## sei.univesp.br

utilizando preferencialmente uma janela anônima em seu navegador de internet:

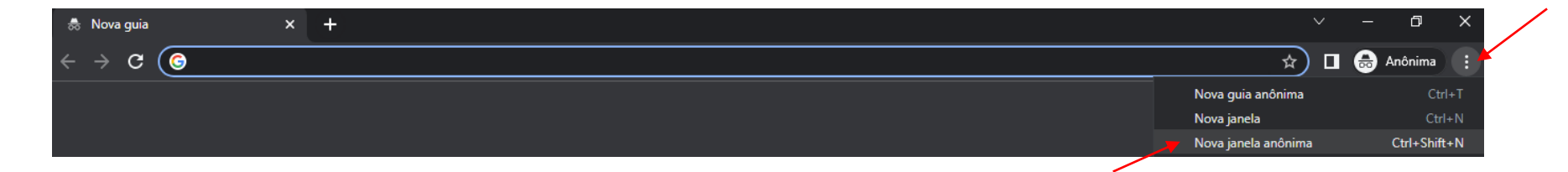

Assim você garante que não estará usando o login errado, o que pode inviabilizar a sua participação na Colação de Grau... Caso não seja possível utilizar a janela anônima, verifique se você está logado em sua conta pessoal de e-mail. Se estiver, clique em "Sair"

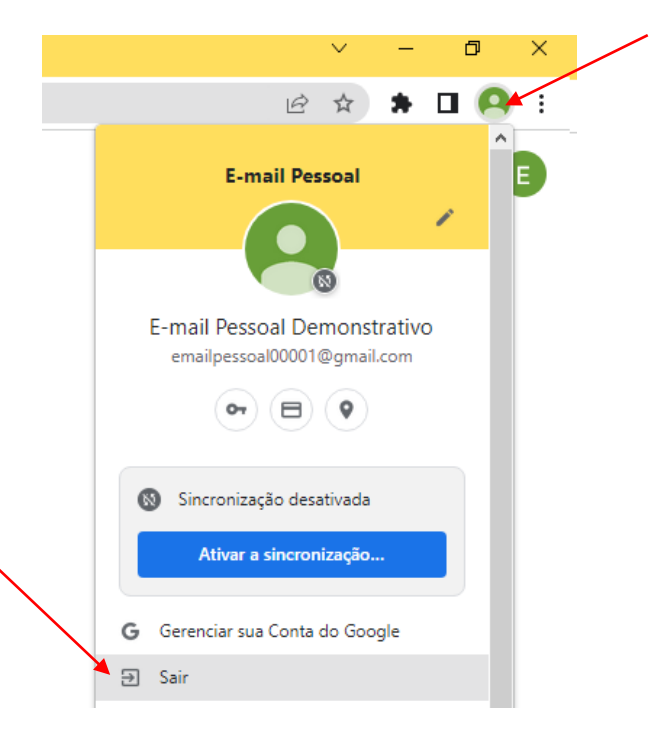

## Ao acessar o Portal do Aluno:

## sei.univesp.br

Realize seu login utilizando seu e-mail institucional (...@aluno.univesp.br)

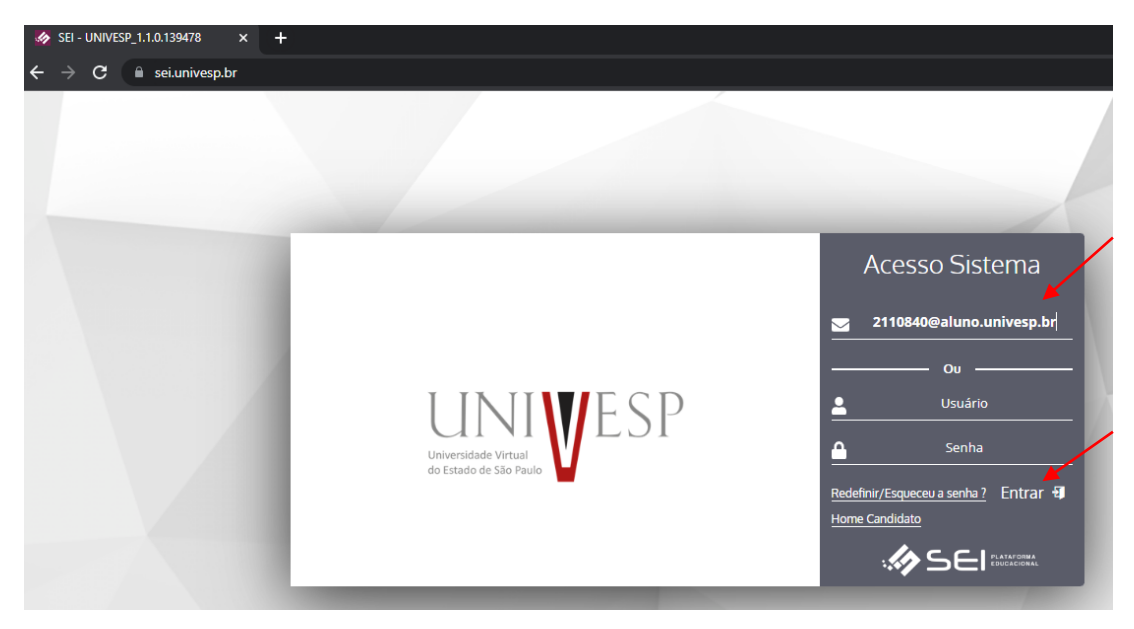

# Ao logar no Portal do Aluno, desça até o fim da página inicial e localize o "Menu Links Úteis"

| IODELO ENGENHARIA                                                                                   | Registro Academico: 2110840                                                                                                    |              |                                                                                           |                                                                                                    | ¢;                              | ։ քլ | L |
|----------------------------------------------------------------------------------------------------|----------------------------------------------------------------------------------------------------|--------------|-------------------------------------------------------------------------------------------|----------------------------------------------------------------------------------------------------|---------------------------------|------|---|
| 2110840 - Engenharia de Computação - Ativa                                                          |                                                                                                    |              |                                                                                           |                                                                                                    |                                 |      |   |
|                                                                                                    |                                                                                                    | 2021/2       | 82(7) <mark></mark>                                                                       |                                                                                                    |                                 |      |   |
| 🖞 Minhas Disciplinas 2021/2 🐦                                                                       |                                                                                                    | 0 X ^        | lil Extégio                                                                               |                                                                                                    |                                 |      |   |
|                                                                                                    | Matrz Nivo Integratzieke (4000h - 0. créditox)                                                                                                    |              |                                                                                           | Estágio (100.0% de 200h)                                                                                                    |                                 |      |   |
| 0 5 10 15 20                                                                                        | 23 40 43 40 45 50 55 60 65 70 73 80<br>© Pederes (HD-1-totiling)<br>© Denderes (HD-1-totiling)                                                                                                    | 85 90 95 100 | 0 5 10 15 20 25 20                                                                        | 25 40 45 30 35 60 65<br>Resetzede (100h) Em Resetzedo (100h) Penderia (0h)<br>V Ir Dana e Entricion                                                                                                    | 70 75 80 85 90                  | 95   |   |
| Filtre aqui sua disciplina                                                                          |                                                                                                    |              | Balder 700b                                                                               | I II Para o Istagio                                                                                                    | Bandenter                       |      |   |
| LETIOD - Inglés<br>INDAIATUBA-ECO1<br>"3) Período Estudo: 09/08/21 à 03/12/21                       | Reprovado MP. 2                                                                                                    | <b>123</b>   | Entigidas 20011<br>Entigida Supervisionados em Engenharia de<br>Computeção<br>200h / 200h | K                                                                                                    | 0 h                             |      |   |
| LET110 - Leitura e Produção de textos<br>INDALATUBA-EC01<br>"5: Periodo Estudo: 09/08/21 à 03/12/21 | Reprovado MP: 0                                                                                                    |              | Aguardando Assinatura                                                                     | Realizando A                                                                                                    | Em Análise<br>O h               |      |   |
| MMB002 - Matemática Básica                                                                          |                                                                                                    |              | Visualizar                                                                                | Visualitzar                                                                                                    | Visualizar                      |      |   |
| <ul> <li>Deriodo Estudo: 09/08/21 à 03/12/21</li> </ul>                                             | Reprovado MP: 1,4                                                                                                    |              | Em Correção Aluno                                                                         | Indeferido A                                                                                                    | Deferido                        |      |   |
|                                                                                                    |                                                                                                    | រោង I        | 100 h<br>Veusitizar                                                                       | 100 h<br>Vecualizar                                                                                                    | 100 h<br>Visualizar             |      |   |
| M Atividade Complementar                                                                            |                                                                                                    | ¥ *          | d <sup>0</sup> Menu Links Úteis                                                           |                                                                                                    | •                               |      |   |
|                                                                                                    | Abvelade Complementer (52.0% de 2001)                                                                                                    |              | E<br>Calendário Acadêmico                                                                 | Ealendário de Provas                                                                                                    | đ<br>Colação de Grau            |      |   |
|                                                                                                    |                                                                                                    |              | Manual do Aluno                                                                           | Portal Office 365                                                                                                    | 9<br>Sistema de Atendimento - S | AE   |   |
| 0 5 10 15 20                                                                                        | 25 20 23 40 45 50 55 50 65 70 75 20 2<br>Plandzzala (100h) @ Pandwella (100h)                                                                                                    | 85 90 95 100 | Tutoriais                                                                                 | Tutorial Solicitação Revisão de Prova                                                                                                    | E<br>Sistema de Provas          |      |   |
|                                                                                                    | <ul> <li>In the second process of the second process of the se</li></ul> |              |                                                                                           | THE RELEASE AND A REPORT OF A REPORT OF A | Server and PTOWER               |      |   |

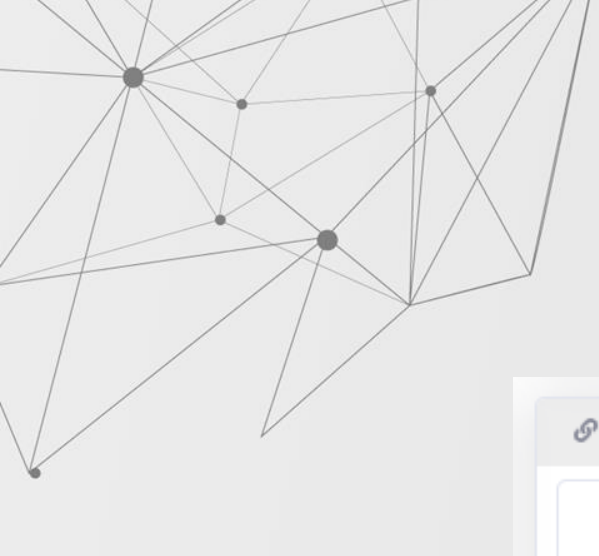

### Na área "Menu Links Úteis", clique no item "Colação de Grau"

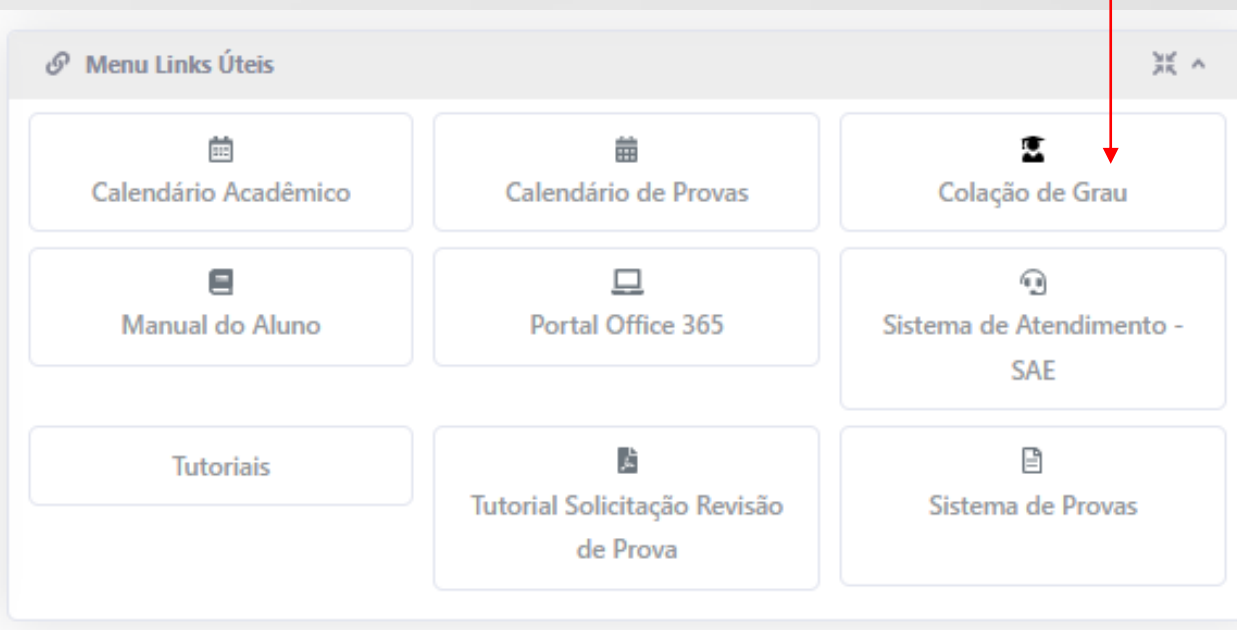

Você será redirecionado para a reunião do Teams. Clique na melhor opção para entrar na Colação de Grau:

#### Como você deseja ingressar na reunião do Teams?

đj

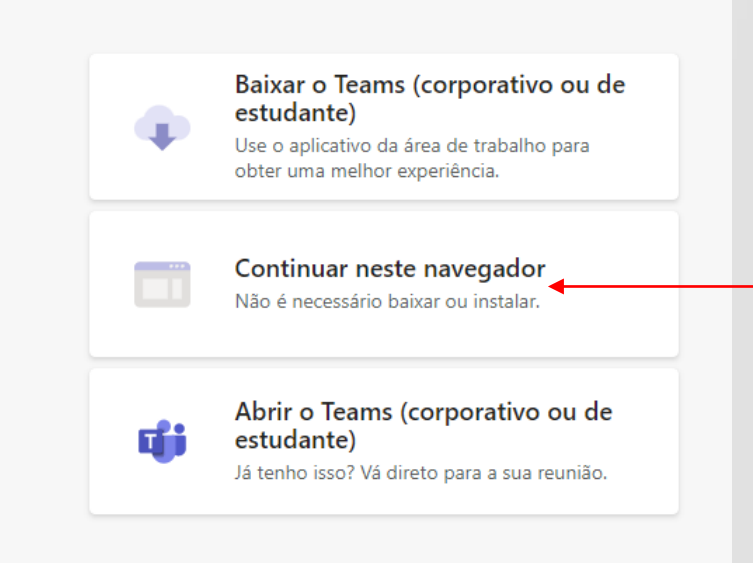

### Clique em "Permitir"

teams.microsoft.com/\_#/I/meetup-join/19:meeting\_YTE0MjYyMjYtHzFkOC00M2MwLTg3MzEtZjcwZmYwN2NmYTY0@thread.v2/0?context=%

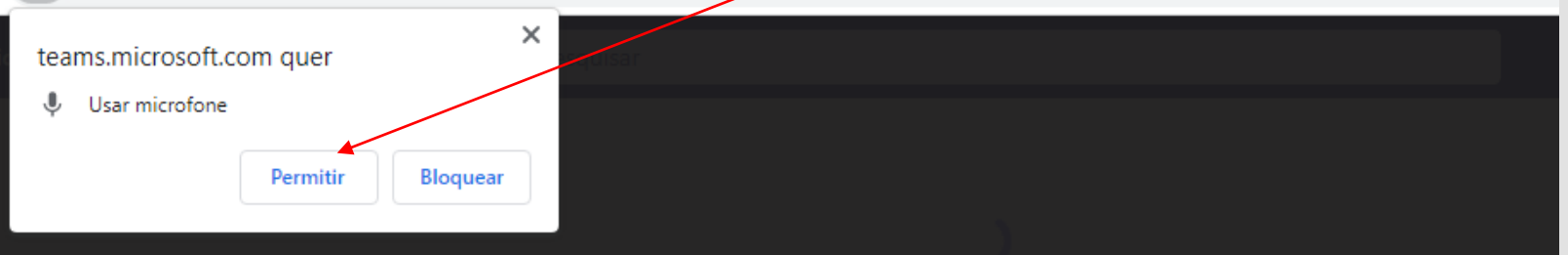

#### Selecione <u>Permitir</u> para concordar que o Microsoft Teams use o microfone e a câmera em chamadas e reuniões neste navegador.

Quando você fizer isso, ativaremos seus dispositivos por um momento para configurá-los.

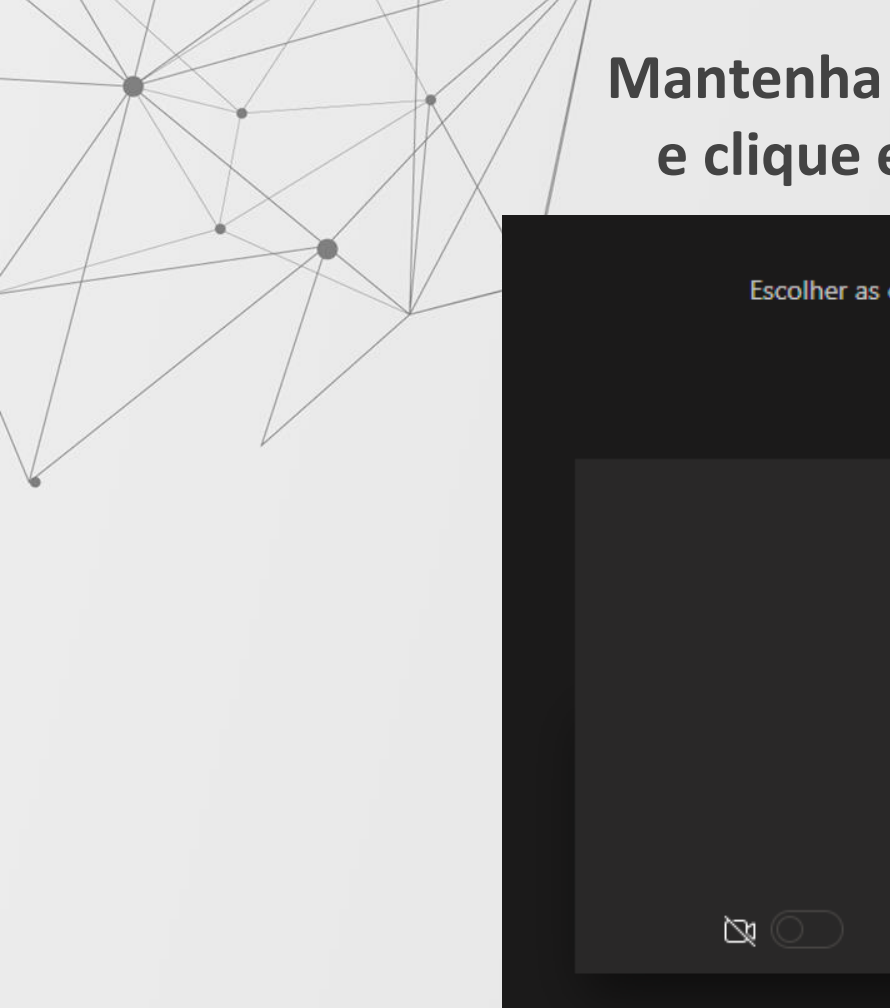

Mantenha o microfone desligado e clique em "<u>Ingressar agora</u>"

Escolher as configurações de áudio e vídeo para

Teste

Ingressar agora

S

🐼 Realtek High Definition

## Pronto! Você está logado na sala online da Colação de Grau!

- Participe da cerimônia online da Colação de Grau até o final do evento!
- Lembre-se de assinar eletronicamente a Ata da Colação de Grau, conforme os prazos divulgados pela Univesp.

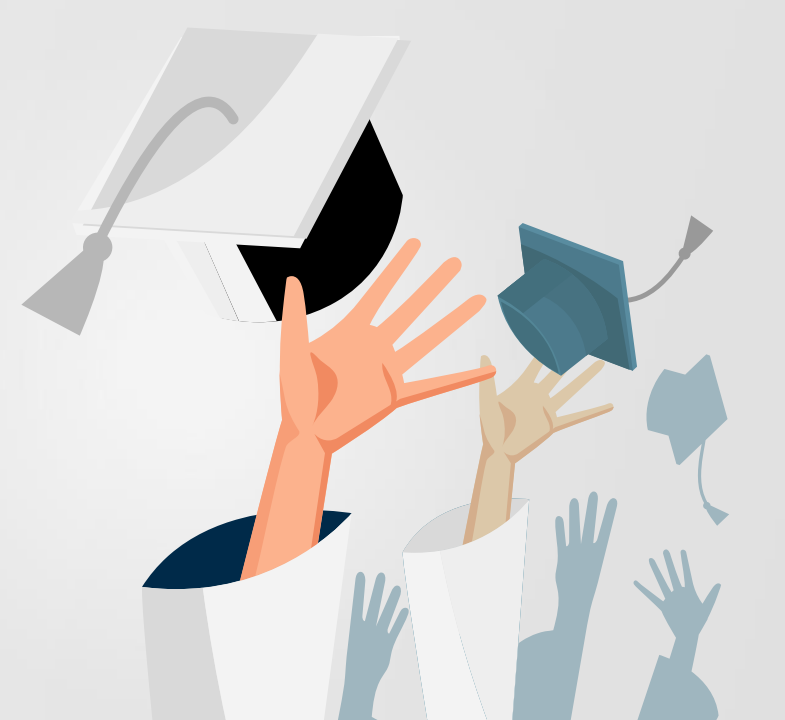

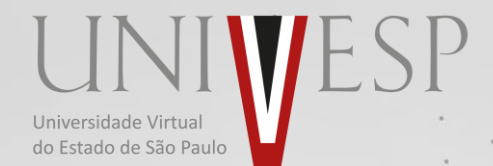

### Em caso de dúvidas, entre em contato com a Equipe de Atendimento da Univesp:

https://atendimento.univesp.br/sae/portal.html